## **ProCamera settings**

To help you get the best images

#### ProCamera

https://www.procamera-app.com/en/

iOS only

Allows light intensity to be changed "in App"

## Open settings

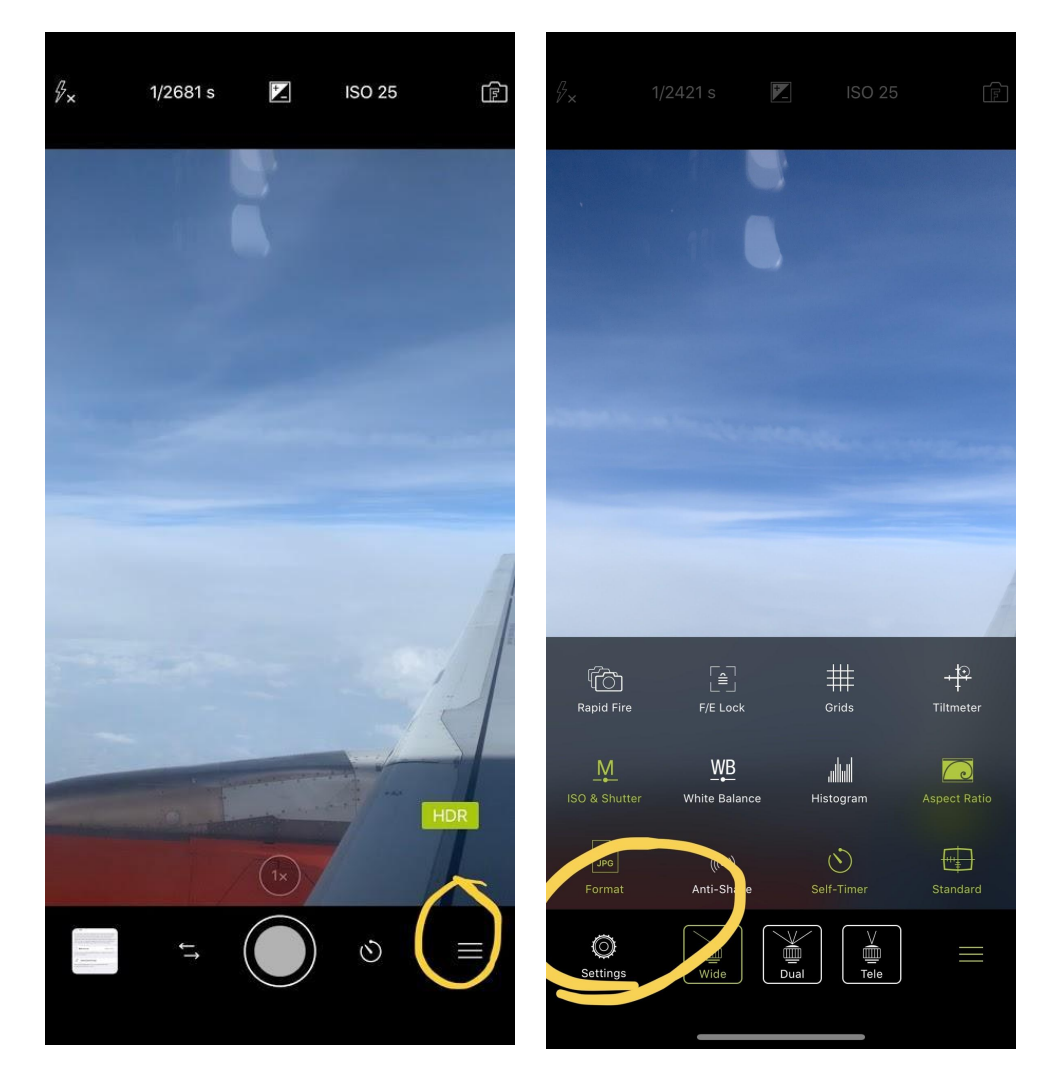

# Turn optical stabilisation on

the newer iPhones all have a mechanical Optical stabilisation system built in to the camera which helps to mitigate camera shake . This also allows longer shutter Speed and Lower ISO settings which help to maximise image information .

You can also use The anti-shake setting which can be useful when first starting . This mode detects how steady you are holding the phone and won't let you take an image until held still .

| 19:22              | 24                 | ≁ 💷            |  |  |
|--------------------|--------------------|----------------|--|--|
| Ó                  | Settings           |                |  |  |
| P JTO MODE OPTIONS |                    |                |  |  |
| (((•)))            | Stabilization      | >              |  |  |
| ٣                  | Self-Timer         | >              |  |  |
|                    | File format        | JPEG 100%      |  |  |
| ٥                  | Fullscreen Trigger | >              |  |  |
| 1                  | Auto Save          | >              |  |  |
| S                  | HDR Settings       | >              |  |  |
| ٢                  | LowLight Plus      | >              |  |  |
| VIDEO 1            | MODE OPTIONS       |                |  |  |
| Æ                  | Video Zoom         |                |  |  |
| 2222               | Video Codec        | H.265 (HEVC) > |  |  |
| GENER/             | AL OPTIONS         |                |  |  |
| $\overline{\Box}$  | Save Location      | Camera Roll >  |  |  |
|                    | Focus and Exposure | >              |  |  |
| $\oplus \Theta$    | Volume Buttons     |                |  |  |
| Set                | D Hings Shop       | (Î)<br>Support |  |  |

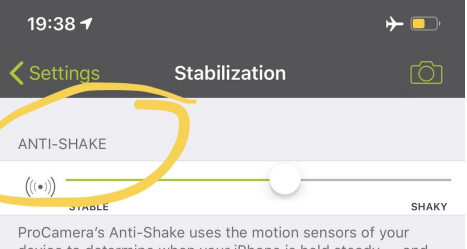

ProClamera's Anti-Shake uses the motion sensors of your device to determine when your iPhone is held steady — and then captures the photo. Moving the slider to the left will increase motion sensitivity, that means you won't be able to take photos right away, but you will get the best results.

AUTOMATIC IMAGE STABILIZATION (AIS)

#### Stabilization

ð

Automatic Image Stabilization or AIS, which is provided as IOS, is designed to take photos with as little hand shake, subject motion and noise as possible. When enabled, the camera uses Optical Image Stabilization (if available) and takes multiple photos which are merged into one superior photo. This stabilization method introduces no delay when shooting and is different from ProCamera's Anti-Shake, which takes the photo once the device is held steady. AIS is unavailable when shooting RAW, because AIS involves image-processing while RAW photos, by definition, are unprocessed. If your device supports Optical Image Stabilization (OIS) it will be used for RAW captures when Stabilization is enabled. We highly recommend using ProCamera's Anti-Shake feature for RAW captures, especially on devices without OIS.

When using Rapid-Fire while AIS is enabled, only the first photo of the sequence is captured with AIS. Subsequent photos are taken without AIS to enable you to capture the sequence at fmaximum speed.

Tip: To get the maximum amount of detail for handheld shots, combine AIS with ProCamera's Anti-Shake.

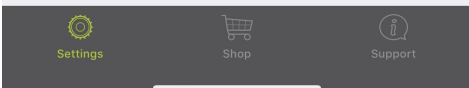

### select file format

Chose JPG for the best compatibility, TIFFs, HEICs and RAW images are not always viewable without specific software.

Chose 100% quality for JPG- this will increase file size but give you the best quality JPG image .

Chose RAW + JPG - this will save two copies of the image , one in RAW and one in JPG format - this will take lots of space but will allow you the best image quality of post processing of the image is required

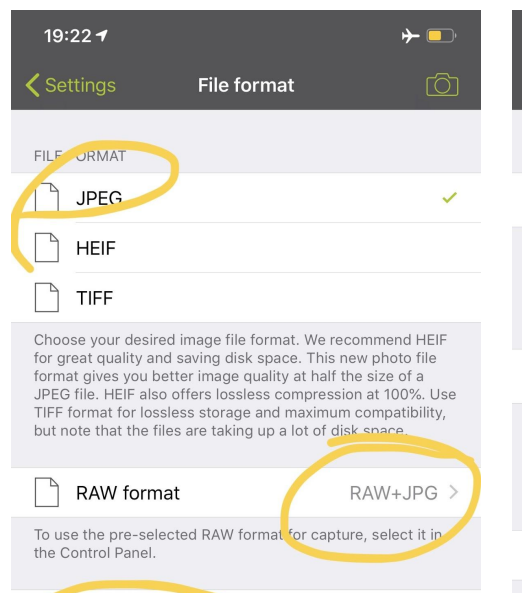

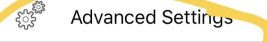

Advanced settings allow you to charge details like compression rates and such

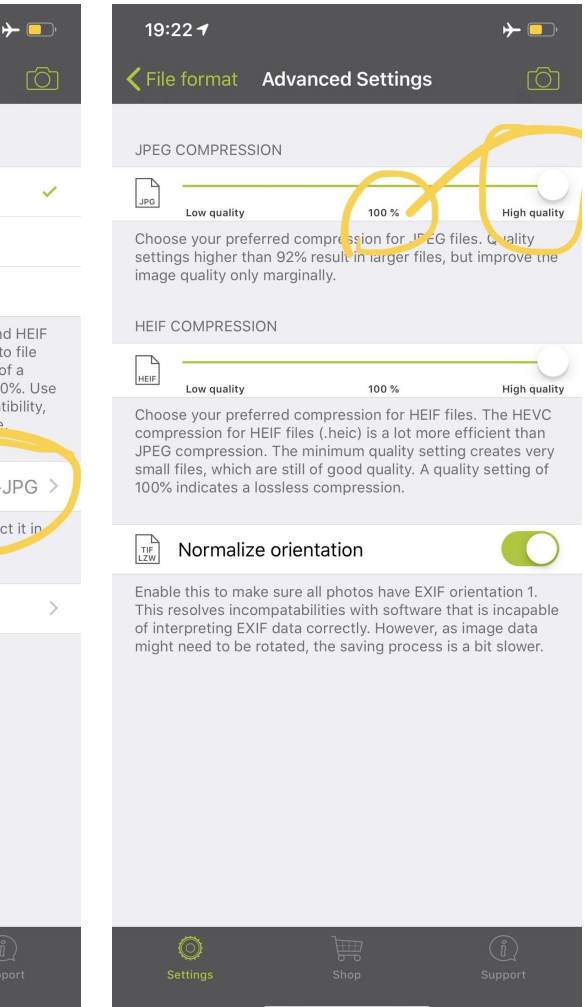

### general settings

- Save to camera roll this ensures image will auto upload to google photos and If you delete app you don't delete all you photos (I've don't this several times !)
- Turn Geotagging on this allows you to search on location of image at a later date
- Volume buttons on this allows you to take picture by pressing volume buttons- really helps when holding phone at an odd angle

| 19:24 <b>7</b> $ ightarrow \square$ |                            |     |  |  |
|-------------------------------------|----------------------------|-----|--|--|
| Ó                                   | Settings                   | ļ   |  |  |
| <u> </u>                            |                            |     |  |  |
| VIDEO N                             | MODE OPTIONS               |     |  |  |
| Ð                                   | Video Zoom                 | C   |  |  |
| 8555                                | Video Codec H.265 (HEVC)   | ) > |  |  |
| CENED                               |                            |     |  |  |
| GEINERA                             |                            |     |  |  |
|                                     | Save Location 💦 Camera Rol |     |  |  |
|                                     | Focus and Exposure         | >   |  |  |
| $\oplus \Theta$                     | Volume Buttons             | C   |  |  |
| B                                   | Geo-Tagging                | C   |  |  |
|                                     | Today Widget               | >   |  |  |
| *O+                                 | App Icon                   | >   |  |  |
| SERVICES                            |                            |     |  |  |
| $\odot$                             | Creative Cloud             | >   |  |  |
|                                     |                            |     |  |  |
| 5.5°                                | Advanced Settings          | >   |  |  |
| ProCamera 12.2.1 (1004)             |                            |     |  |  |
| Sett                                | ings Shop Support          |     |  |  |

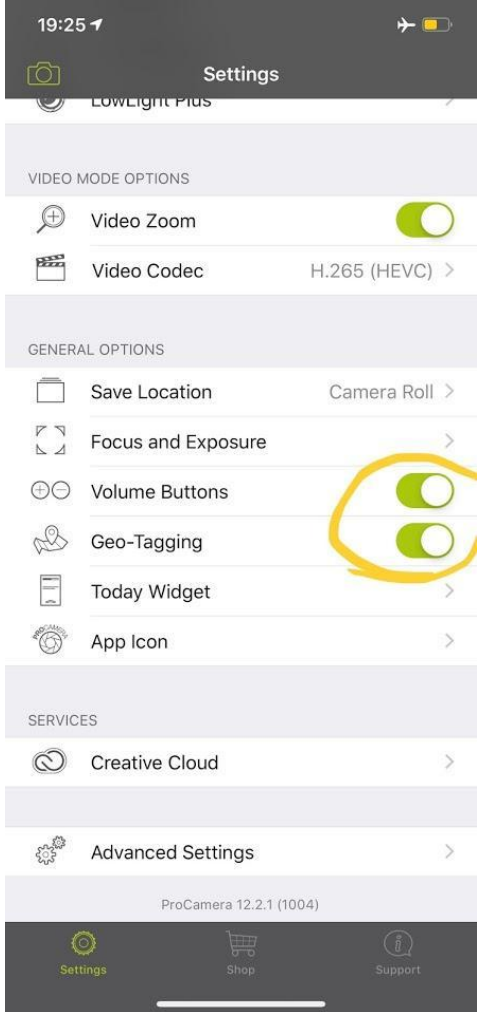

## set up manual controls

Select :

- Exposure circle turned on this will allow you to tap to select exposure based on a part of the image- essential for retinal photography to avoid tapetal overexposure
- 2) manual focus on
- Always active on swipe vertically at any point on the image to manually focus
- Focus peaking on- this is really useful for ensuring fine focus on difficult to see structures like retinal vessels

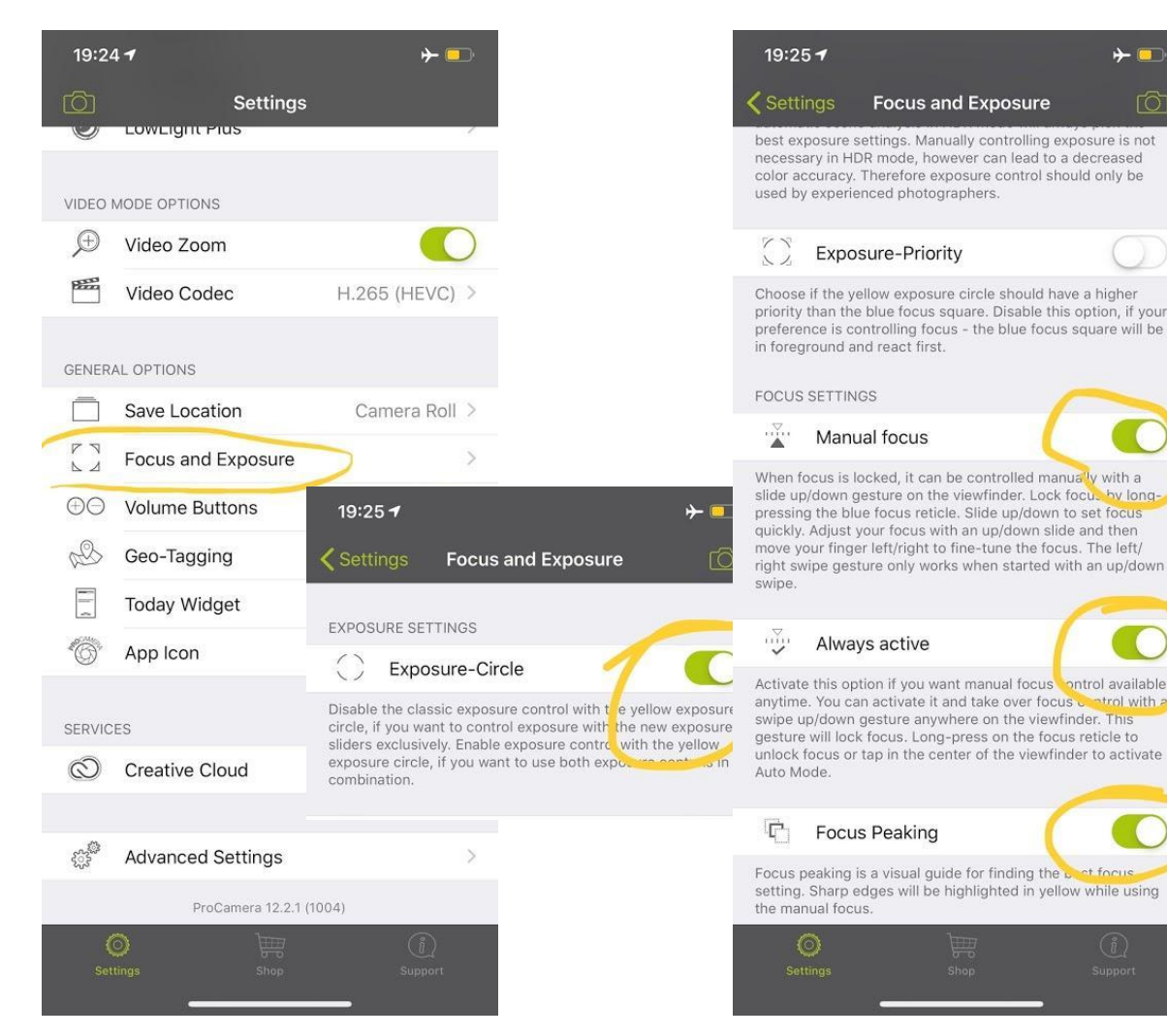

# Set up EXIF and social media tags

automatically embed yours or your clinics details in the image file using the EXIF data option- EXIF data can be found in most images and will contain information such as camera settings, location etc

Social media tags cans also be added which means that they will automatically be hash tagged should you upload them to Twitter or Facebook

| 19:29             | 5-1                    | ≁ 📼     |
|-------------------|------------------------|---------|
| <b>&lt;</b> Setti | ngs Advanced Settings  | Ô       |
| РНОТО             | MODE OPTIONS           |         |
| Ð                 | Photo Zoom             | >       |
| മ                 | Datestamp              | >       |
| VIDEO I           | MODE OPTIONS           |         |
| [A]               | Video Focus Mode       | >       |
|                   | Video stabilization    | >       |
| GENER             | AL OPTIONS             |         |
| F                 | Mirroring Options Menu | >       |
| $\Box$            | System-Sounds          | >       |
| U                 | Copyright (EXIF)       | >       |
| R                 | Social Tag             | >       |
| Ģ                 | Presentation Mode      | >       |
|                   |                        |         |
| B                 | Shared Data            | >       |
| <u>بې</u>         | Acknowledgements       | >       |
| 1                 | a 📖 🔤                  |         |
| Set               | ალი ნონ<br>tings Shop  | Support |

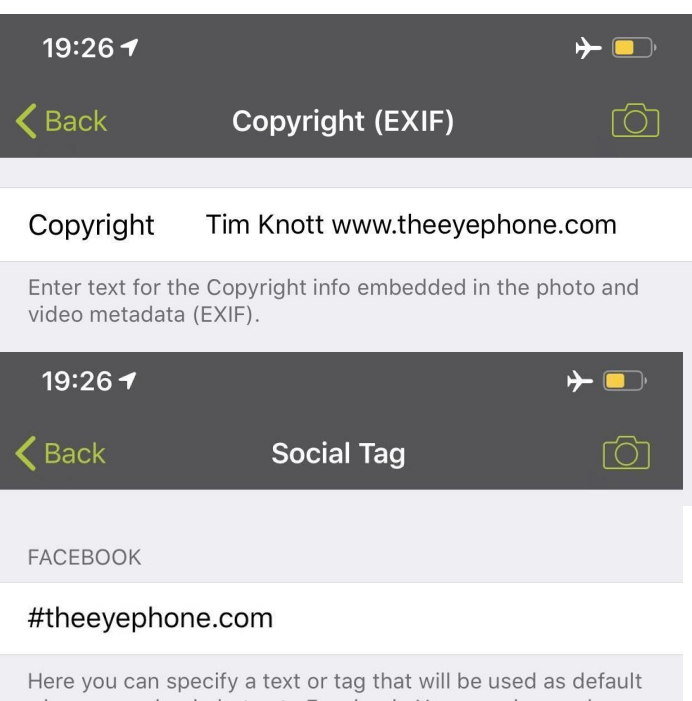

Here you can specify a text or tag that will be used as default when you upload photos to Facebook. You can always change and extend the default text manually when uploading.

#### TWITTER

#### #theeyephone.com

Here you can specify a text or tag that will be used as default when you upload photos to Twitter. You can always change and extend the default text manually when uploading.

### Light controls

- Tap top left corner (red circle) to cycle through flash modes select no flash
- 2) Long hold top left corner (red circle) to activate "torch mode"
- Select light intensity by tapping the light intensity bar (blue circle)

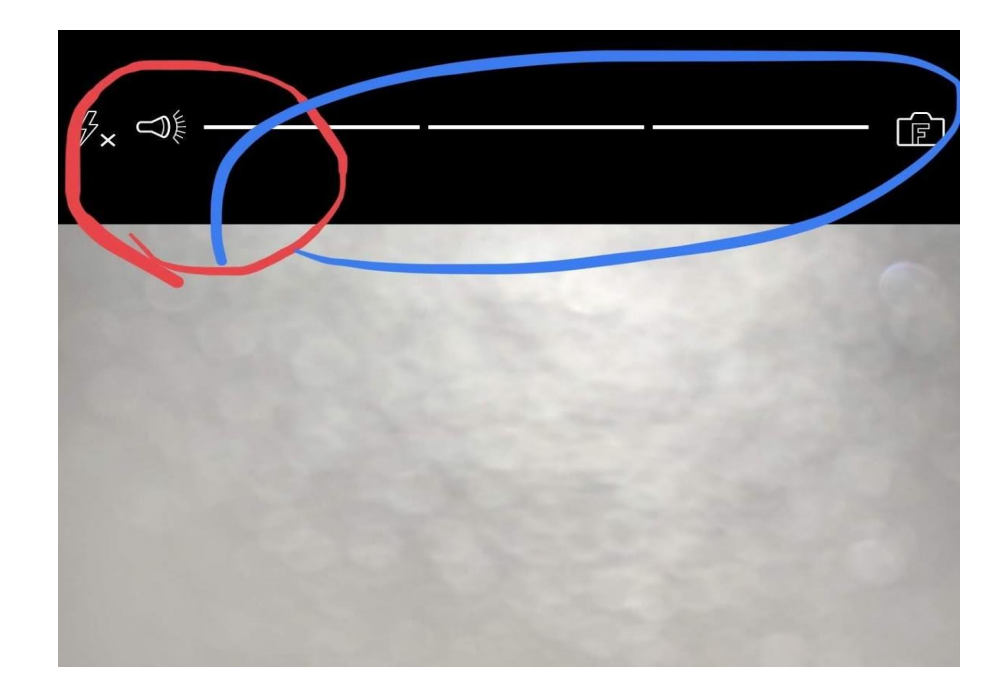